# Configurazione delle impostazioni del registro e stato del registro sui punti di accesso WAP551 e WAP561

## Obiettivo

I registri di sistema sono record di eventi di sistema. Sono utili per la risoluzione dei problemi di rete, per il debug del flusso di pacchetti e per il monitoraggio degli eventi. Questi registri possono essere salvati sulla RAM, sulla NVRAM e sui server di registro remoti. I registri consentono di amministrare lo stato del dispositivo. Questo documento descrive la configurazione delle impostazioni del registro e lo stato dei registri su WAP551 e WAP561.

### Dispositivi interessati

·WAP551 · WAP561

### Versione del software

•1.0.4.2

### Configurazione impostazioni registro

Passaggio 1. Accedere all'utilità Access Point Configuration per scegliere **Amministrazione > Impostazioni log**. Viene visualizzata la pagina *Log Settings*:

| Log Settings                   |             |                                  |
|--------------------------------|-------------|----------------------------------|
| Options                        |             |                                  |
| Persistence:                   | 🔽 Enable    |                                  |
| Severity:                      | 7 - Debug 🔻 |                                  |
| Depth:                         | 512         | (Range: 1 - 512, Default: 512)   |
| Remote Log Server              |             |                                  |
| Remote Log:                    | Enable      |                                  |
| Server IPv4/IPv6 Address/Name: |             | (xox.xox.xox<br>/Hostname        |
| UDP Port:                      | 514         | (Range: 1 - 65535, Default: 514) |
| Save                           |             |                                  |

Passaggio 2. (Facoltativo) Se si desidera salvare i registri in modo permanente in modo che

non vadano persi al riavvio di WAP, selezionare la casella di controllo **Abilita** nel campo Persistenza per abilitare la funzione di persistenza. Ciò è particolarmente utile in caso di riavvio imprevisto del sistema quando si verifica un evento o un errore indesiderato. È possibile salvare nella NVRAM fino a 128 messaggi di log, dopo di che i log vengono sovrascritti. Se l'opzione Abilita non è selezionata, i registri vengono salvati nella memoria volatile.

| Log Settings                   |                                                                           |
|--------------------------------|---------------------------------------------------------------------------|
| Options                        |                                                                           |
| Persistence:                   | ✓ Enable                                                                  |
| Severity:                      | 7 - Debug 💌                                                               |
| Depth:                         | 0 - Emergency<br>1 - Alert (Range: 1 - 512, Default: 512)<br>2 - Critical |
| Remote Log Server              | 3 - Error<br>4 - Warning<br>5 - Notice                                    |
| Remote Log:                    | 6 - Info<br>7 - Debug                                                     |
| Server IPv4/IPv6 Address/Name: | (XOOC.XOOC.X<br>/Hostname                                                 |
| UDP Port:                      | 514 (Range: 1 - 65535, Default: 514)                                      |
| Save                           |                                                                           |

Passaggio 3. Scegliere il livello di severità dall'elenco a discesa Gravità. La severità scelta include tutti i livelli superiori, pertanto i log vengono conservati per tutti i livelli di severità dal livello superiore fino al livello scelto. I livelli di gravità disponibili sono i seguenti:

·Emergenza: una situazione di panico che interessa più applicazioni e server/siti.

·Avviso: questo tipo di condizione richiede un'azione immediata. Le condizioni devono essere risolte immediatamente.

·Critico: il sistema si trova in uno stato critico. Questo tipo di registro indica un errore nel sistema primario. Inoltre, devono essere subito indirizzati.

·Errore: si è verificato un errore di sistema non urgente. Questi problemi devono essere risolti entro un determinato periodo di tempo.

·Avvertenza: non si è ancora verificato alcun errore, ma un'indicazione che si verificherà se non si intraprende alcuna azione.

·Avviso: il sistema funziona correttamente, ma si è verificato un avviso di sistema. Si tratta di eventi insoliti ma non di condizioni di errore. Possono essere utili per rilevare condizioni che possono causare errori potenziali.

·Informativo: fornisce informazioni sui dispositivi. Può essere necessario per la creazione di report.

·Debug - Fornisce informazioni dettagliate sul log, utili per il debug.

Passaggio 4. I messaggi di log generati vengono inseriti in una coda per la trasmissione. Il campo Profondità specifica il numero di messaggi che possono essere accodati

contemporaneamente nella memoria volatile. È possibile accodare fino a 512 messaggi alla volta. Immettere la lunghezza della coda desiderata nel campo Profondità.

| Log Settings                   |             |                                  |  |  |
|--------------------------------|-------------|----------------------------------|--|--|
| Options                        |             |                                  |  |  |
| Persistence:                   | Enable      |                                  |  |  |
| Severity:                      | 7 - Debug 💌 |                                  |  |  |
| Depth:                         | 512         | (Range: 1 - 512, Default: 512)   |  |  |
| Remote Log Server              |             |                                  |  |  |
| Remote Log:                    | Enable      |                                  |  |  |
| Server IPv4/IPv6 Address/Name: | 192.168.x.x | /Hostname                        |  |  |
| UDP Port:                      | 514         | (Range: 1 - 65535, Default: 514) |  |  |
| Save                           |             |                                  |  |  |

Passaggio 5. (Facoltativo) Se si desidera inviare i messaggi di log a un server syslog remoto, selezionare la casella di controllo **Attiva** nel campo Log remoto.

**Timesaver:** Se la casella di controllo Abilita non è stata selezionata, saltare i passaggi 6 e 7. Andare al passaggio 8.

Passaggio 6. Immettere il nome di dominio o l'indirizzo IP del server syslog nel campo Indirizzo/nome IPv4/IPv6 del server.

Passaggio 7. Immettere il numero della porta UDP del server syslog a cui vengono inviati i log nel campo Porta UDP. La porta predefinita è 514.

Passaggio 8. Fare clic su Save per salvare le impostazioni.

#### Stato e statistiche del registro

Passaggio 1. Accedere all'utilità Configurazione punto di accesso per scegliere **Stato e statistiche > Log**. Viene visualizzata la pagina *Log*.

| Refresh              |          |               |                                                                     |  |  |
|----------------------|----------|---------------|---------------------------------------------------------------------|--|--|
|                      |          |               |                                                                     |  |  |
| Time Stamp           | Severity | Service       | Description                                                         |  |  |
| Dec 31 1999 14:47:50 | info     | dman[572]     | The AP startup configuration was updated successfully.              |  |  |
| Dec 31 1999 14:47:50 | debug    | clusterd[821] | dman sent notification that config has changed                      |  |  |
| Dec 31 1999 14:47:49 | info     | dman[572]     | The AP startup configuration was updated successfully.              |  |  |
| Dec 31 1999 14:47:49 | debug    | clusterd[821] | dman sent notification that config has changed                      |  |  |
| Dec 31 1999 14:28:15 | notice   | sntp[774]     | Unable to resolve SNTP server host name:time-a.timefreq.bldrdoc.gov |  |  |
| Dec 31 1999 13:18:50 | notice   | sntp[774]     | Unable to resolve SNTP server host name:time-a.timefreq.bldrdoc.gov |  |  |
| Dec 31 1999 12:09:25 | notice   | sntp[774]     | Unable to resolve SNTP server host name:time-a.timefreq.bldrdoc.gov |  |  |
| Clear All            |          |               |                                                                     |  |  |

La tabella Log contiene i campi riportati di seguito.

·Indicatore orario: questo campo visualizza il mese, il giorno, l'anno e l'ora di creazione del registro.

·Gravità: in questo campo viene visualizzato il livello di gravità associato all'evento.

·Servizio: in questo campo viene visualizzato il servizio o il componente software che ha generato il registro.

·Descrizione — Questo campo descrive l'evento registrato.

Passaggio 2. (Facoltativo) Per cancellare i registri, fare clic su Cancella tutto.

Passaggio 3. (Facoltativo) Se si desidera aggiornare la tabella di log, fare clic su Aggiorna.